# DAIMLER TRUCK

# **Application role assignment by Portal Manager in Alice**

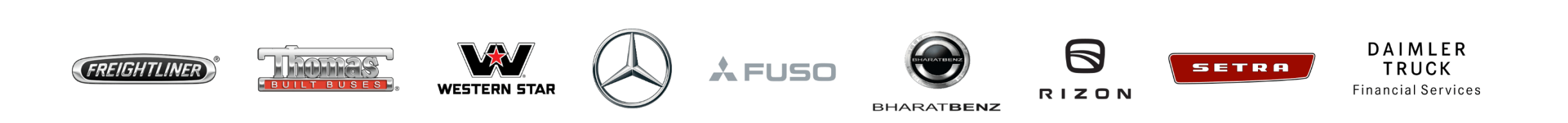

## **Step 1:** Open Alice. (URL: <u>https://alice.mercedes-benz.com</u>)

| $\leftrightarrow \rightarrow \mathbf{C}$ $\triangleq$ alice.mercedes-benz.com/identity |                      |                                                    |  |
|----------------------------------------------------------------------------------------|----------------------|----------------------------------------------------|--|
| Alice I                                                                                | entity $\checkmark$  | BE BE                                              |  |
| ිය<br>Home                                                                             | 命 Hello,             | <ul> <li>Open tasks are waiting for you</li> </ul> |  |
| ឈ្លឹ<br>Users<br>ជា                                                                    | Your Users 🗸         |                                                    |  |
| Organizati-<br>ons                                                                     |                      |                                                    |  |
| Markets<br>E<br>Reports                                                                | Your Organizations 🐱 |                                                    |  |
|                                                                                        |                      |                                                    |  |
|                                                                                        |                      |                                                    |  |
| Support                                                                                |                      |                                                    |  |

Step 2: Go to "Alice Access" and click "New Request" to assign the role to a specific user, click "Someone else" to select the user.

| ← C               | https://alice.mercedes-benz.com/access/access | sRequest/delegated     |                 | A* 5 <b>∂ 5</b> ≅        | 🕞 InPrivate (2) 🌘 … |
|-------------------|-----------------------------------------------|------------------------|-----------------|--------------------------|---------------------|
| Alice A           | Access V                                      | 6                      | $\supset$       |                          |                     |
| ිය<br>Home        | Please select the user you want to apply r    | ole for.               |                 |                          |                     |
| New<br>Request    |                                               |                        | j               |                          |                     |
| ි<br>Tasks        | User                                          | Roles<br>Please Select | Additional Info | rmation Summary          |                     |
| Requests          | Apply Role For                                |                        |                 |                          |                     |
| 0                 | My Self                                       |                        | Someone else    | Bulk Import              |                     |
| Control<br>Center | SR                                            |                        | <b>₽</b> ⊕      |                          |                     |
| Profile           |                                               |                        | Please Select   | Bulk import via CSV file |                     |
| Support           |                                               |                        |                 |                          | Next                |

**Step 3:** Use the search bar and search for the user ID you want to assign the role to and click "**Next**".

| ← C               | 6 đ                 | https://alice.mercedes-benz.com/access/accessRequest/o | delegated             |                                                                  | A" <b>to t</b>           | 🕞 InPrivate (2) 🌘 |    |
|-------------------|---------------------|--------------------------------------------------------|-----------------------|------------------------------------------------------------------|--------------------------|-------------------|----|
| Alice A           | Access $\checkmark$ |                                                        |                       | $\bigotimes$                                                     |                          |                   | SR |
| ිය<br>Home        |                     | Basel, Shukham<br>shukhaman 2000 2000 gyanak.c         |                       | CHITTHERE, SAESKEA<br>Safarjashitisasiki (genal.com<br>Si SACHIT | Bulk import via CSV file |                   |    |
| New<br>Request    |                     |                                                        |                       | Remove                                                           |                          |                   |    |
| <b>T</b> asks     |                     | Search for User ID, Name, Surname or E-Mail            |                       |                                                                  |                          | ×Q                | l  |
| Requests          |                     | Status<br>Active                                       | Community<br>All Comm | nunities                                                         | Country<br>All Countries | •                 |    |
| Control<br>Center |                     |                                                        |                       |                                                                  |                          |                   |    |
| (1)<br>Profile    |                     |                                                        |                       | $\odot$                                                          |                          |                   |    |
| Support           |                     |                                                        |                       |                                                                  |                          | Next              | -  |

#### **Step 4:** Use the search bar and find the role you want to assign to the user.

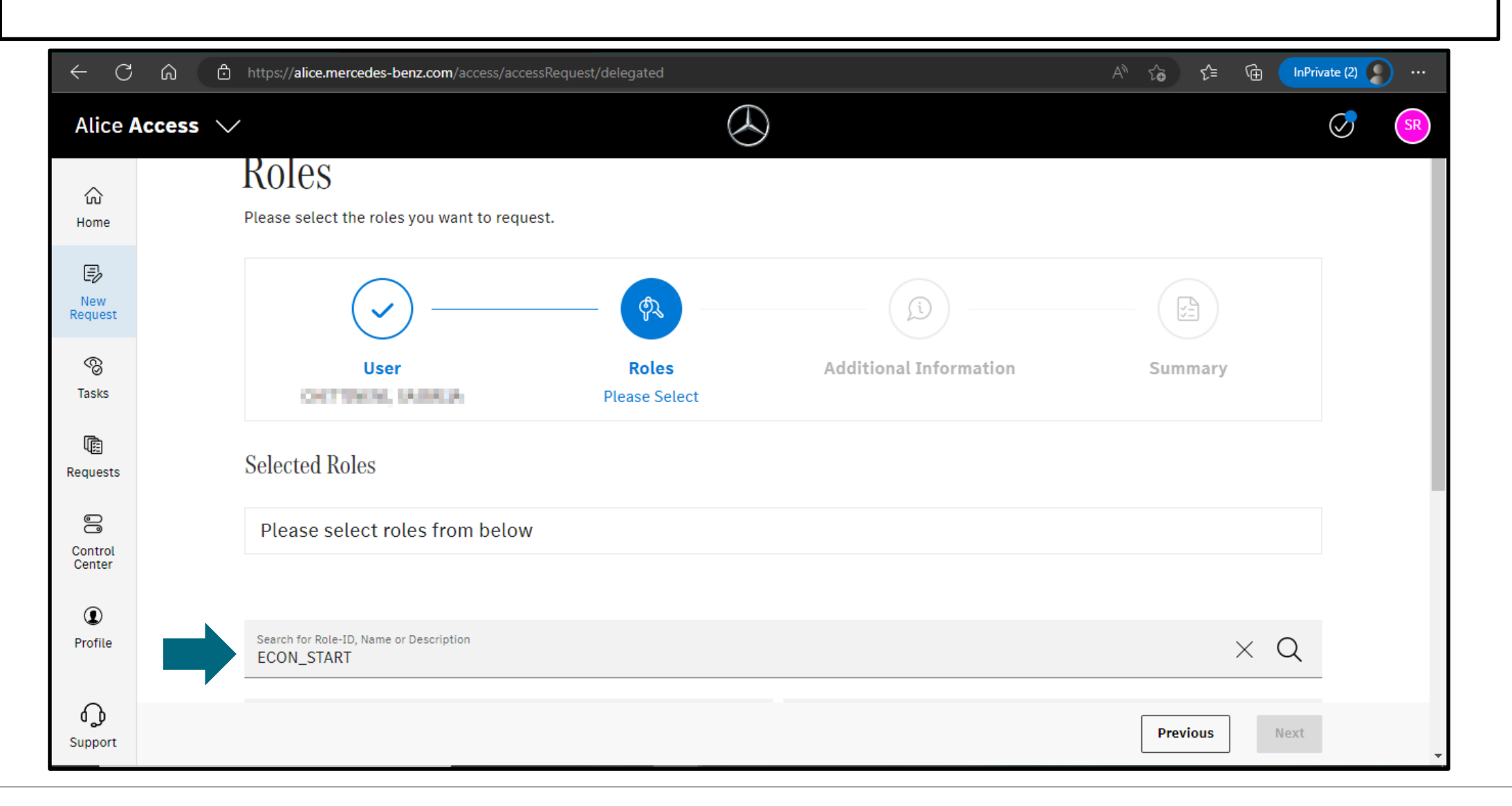

**Step 5:** Once you have selected the role, add validity incase if you don't want the validity deselect the checkbox and click **"Add Role"**.

| ← C ŵ               | https://alice.mercedes-benz.com/access/accessRequest/delegated                                                                                                    | A <sup>N</sup> 🏠 🖆 🔂 InPrivate (2) 👂 … |
|---------------------|----------------------------------------------------------------------------------------------------|----------------------------------------|
| Alice <b>Access</b> | $\sim$                                                                                                    | SR SR                                  |
| 값<br>Home           | <b>ECON_START</b><br>20191018: Start authorization role for eCon. This was called<br>S49_START till now because of compatibility reasons with old                                                                                                    |                                        |
| Request             | Details     Add role                                                                                                    |                                        |
| ි<br>Tasks          | Request Options                                                                                                    | ×                                      |
| (E)<br>Requests     | 20191018: Start authorization role for eCon. This was called S49_START till now because of compatibility ref<br>ftware. This change is made at the request of the DSE Migration Team.                                                                                                    | easons with old developed so           |
| Control<br>Center   | Add time frame                                                                                                    |                                        |
| (1)<br>Profile      | Valid From     Valid Until       April, 25, 2023     Image: Comparison of the second second |                                        |
| م<br>م              |                                                                                                    | Dismiss Add Role                       |
| Support             |                                                                                                    | Previous Next                          |

### **Step 6:** Click on "**Next**" as soon as you see a green check mark next to the selected role.

| A C →             | https://alice.mercedes-benz.com/access/accessRequest/delegated                                                          |                             | AN to the InPrivate (2) 🔊 … |
|-------------------|----------------------------------------------------------------------------------------------------|-----------------------------|-----------------------------|
| Alice Access      | s 🗸                                                                                                    | $\bigotimes$                |                             |
| ŝ                 | Selected Roles                                                                                                    |                             |                             |
| Home              | ECON_START                                                                                                    |                             | i Details 🧭 Edit 🗙 Remove   |
| New<br>Request    |                                                                                                    |                             |                             |
| 8                 | Search for Role-ID, Name or Description<br>ECON_START                                                                   |                             | ×Q                          |
| Tasks             | Applications All Applications                                                                                           | Role Options All role types | -                           |
| Requests          |                                                                                                    |                             |                             |
| 0                 | ECON_START                                                                                                    | $\oslash$                   |                             |
| Control<br>Center | 20191018: Start authorization role for eCon. This was calle<br>S49_START till now because of compatibility reasons with | ed<br>h old                 |                             |
| (1)<br>Profile    | Details                                                                                                    | Remove                      |                             |
| Support           |                                                                                                    |                             | Previous                    |

## Step 7: Specify the reason for assigning the role to the supplier and click "Next".

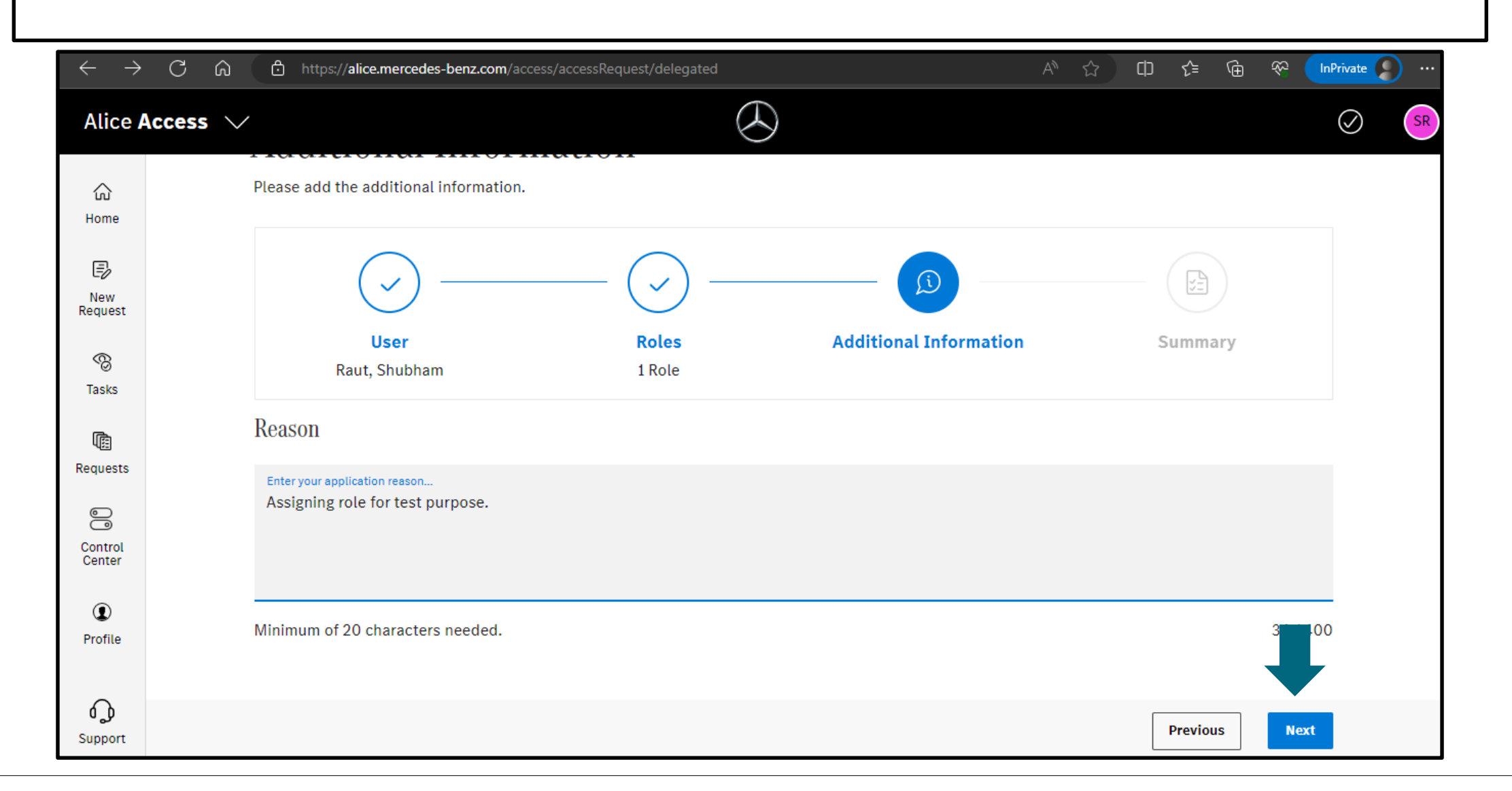

#### Step 8: Cross check all the fields (e.g., selected role, user ID) and click on "Submit".

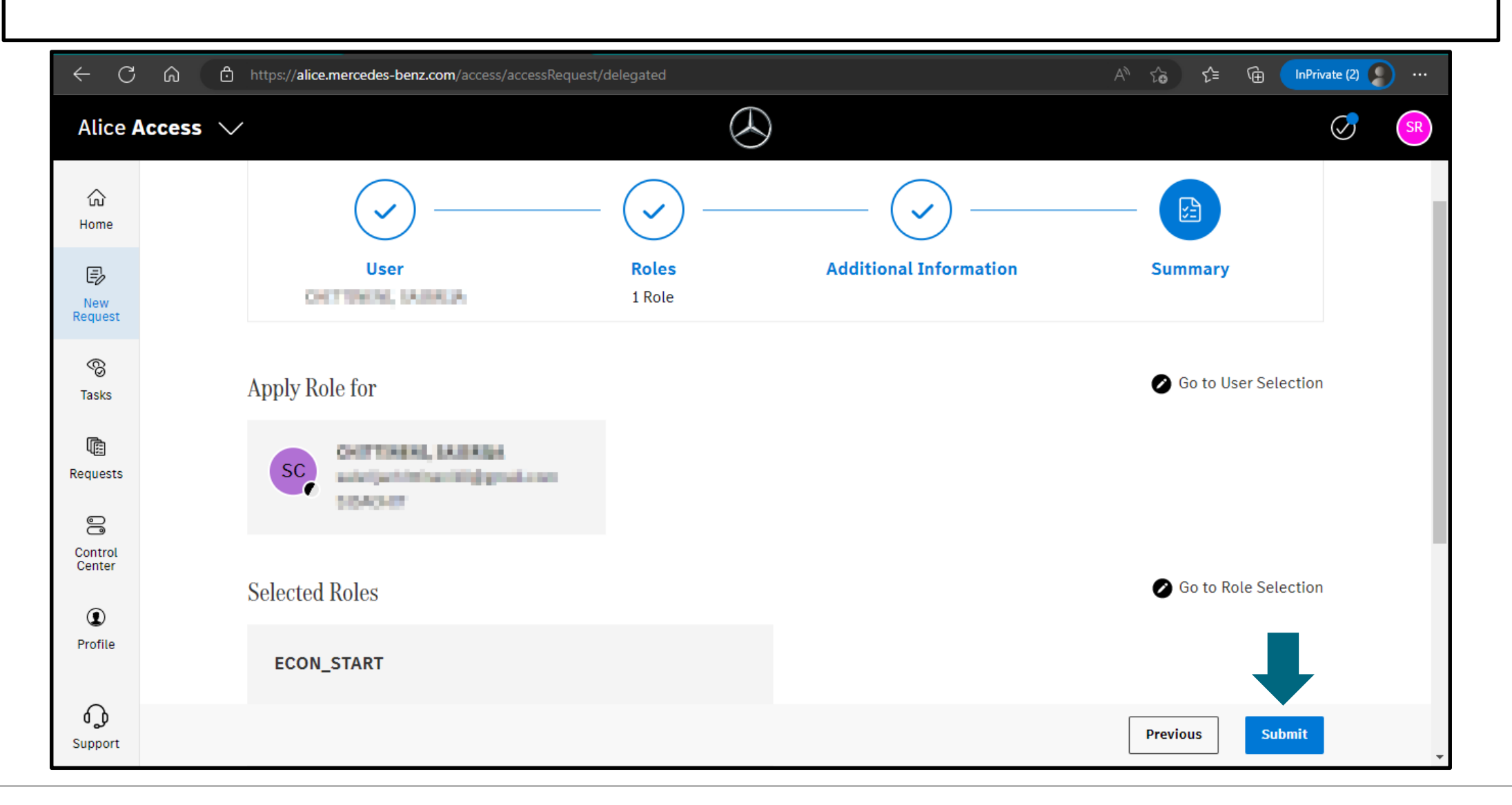

**Step 9:** As soon as you click on **"Submit**", the corresponding role will be assigned to the respective user.

| $\leftarrow$ C          | https://alice.mercedes-benz.com/access/accessRequest/delegated | A 🖧 🖆 🔂 InPrivate (2) 💭 … |
|-------------------------|----------------------------------------------------------------|---------------------------|
| Alice A                 | ccess 🗸                                                        | SR)                       |
| යි<br>Home              | New Role Request                                               |                           |
| New<br>Request          |                                                                |                           |
| ැති<br>Tasks            | Your request have been successful.                             |                           |
| Requests                | Task W230425202 ECON_START has been created for                |                           |
| Control<br>Center       | Show all requests New Request                                  |                           |
| ( <b>1</b> )<br>Profile |                                                                |                           |
| Support                 |                                                                | •                         |